# ConnectingOntario

## **Available COVID-19 Information**

Both COVID-19 test results and vaccination information are available in ConnectingOntario ClinicalViewer to authorized health care practitioners and organizations. For this information to display in the ClinicalViewer, the following conditions must be met:

- patient must have a valid Ontario Health Card Number
- patient must not have blocked the display of their medications, lab results or COVID-19 information
- required data repository must be available
- COVID-19 testing facility must contribute results to Ontario Laboratories Information System (OLIS)

If any of these conditions are not met, COVID-19 information will not display in the ClinicalViewer. This does not necessarily mean that the patient has not been tested or vaccinated.

COVID-19 information displays in two portlets as explained below.

### **COVID-19 Test Results Display in the Lab and Pathology Results Portlet**

To view COVID-19 test results:

- 1. Adjust the timeline as required
- In the Lab and Pathology Results portlet, select Expand OR

On the Navigation bar, select Lab/Pathology Results

**TIP!** Quickly find the information you want by entering the desired text in the filter box

corona

Õ

3. On the desired row, select Document in the OLIS Full Report column

 Lab and Pathology Results

 All Chemistry Hematology Blood Bank Pathology Microbiology Other Flowsheet II Graph

| All Chemistry H      | ematology Blood Ba | ank Pathology     | Microbiology | Other    | Flowsheet       | Grap       | h    |                |    |            |             |        |                  |
|----------------------|--------------------|-------------------|--------------|----------|-----------------|------------|------|----------------|----|------------|-------------|--------|------------------|
| Group By None        | $\checkmark$       |                   |              |          |                 |            |      |                | ₹  |            |             |        |                  |
| Collection Date/Time | Last Updated       | Ordered As        |              | Test     |                 | 1          | Flag | Result         | At | Test Resul | t Status Sp | ecimen | OLIS Full Report |
| 27 Jun 2020 07:00    | 22 Jul 2020 16:06  | 2019 Novel Corona | avirus PCR   | COVID-19 | Virus PCR Inter | rpretation |      | COVID-19 virus |    | Final      | Oth         | 3      |                  |

Sample data: wording in the actual OLIS order may differ from what displays in this image

### **COVID-19 Test and Vaccination Information Display in the Medications Portlet**

Health care practitioners document the administration of COVID-19 vaccinations in the COVID-19 Vaccine Global Access Facility, Ontario ( $COVax_{ON}$ ). The Digital Health Drug Repository (DHDR) provides a subset of this information in near real-time to the ClinicalViewer.

COVID-19 vaccination information displays as a drug rather than as a professional service (as is the case for flu vaccination information). COVID-19 test information displays in the Medications portlet only when a pharmacy performs the test and does not include test results. Consult the Lab and Pathology Results portlet for the test results.

To view COVID-19 information:

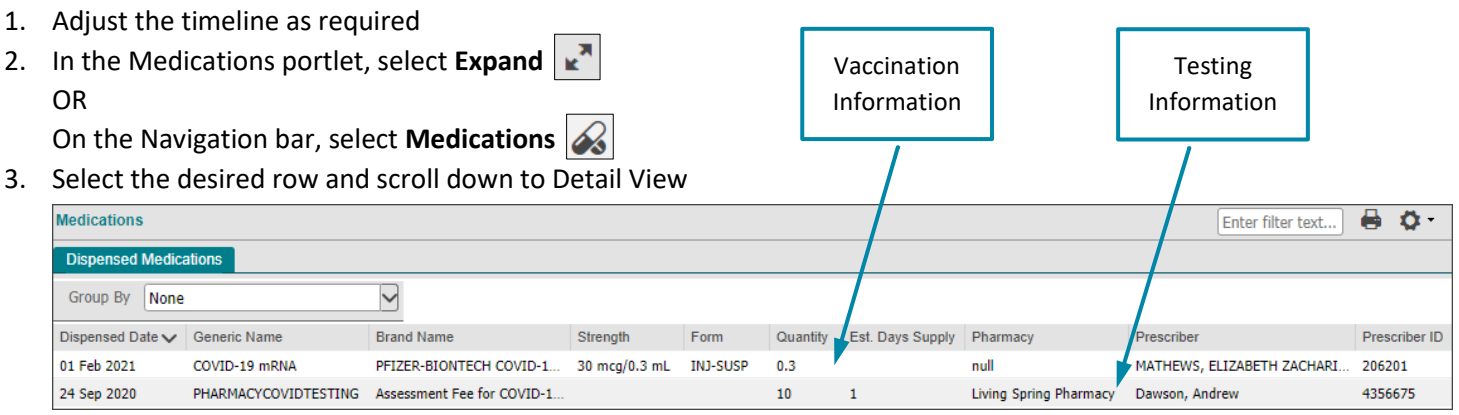

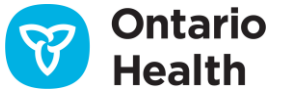

# ConnectingOntario

## **Available COVID-19 Information**

#### **Medications Detail View: Vaccination Information**

| COVID-19 mRNA (PFIZER-BIONTECH COVID-19 VACCINE mRNA) |                           |                                             |  |  |  |  |  |  |  |
|-------------------------------------------------------|---------------------------|---------------------------------------------|--|--|--|--|--|--|--|
| Dispensed Date<br>01 Feb 2021                         |                           | Prescriber<br>MATHEWS, ELIZABETH ZACHARIAH  |  |  |  |  |  |  |  |
| Form                                                  | Strength                  | Prescriber Phone Number                     |  |  |  |  |  |  |  |
| INJ-SUSP                                              | 30 mcg/0.3 mL             | 4163451383                                  |  |  |  |  |  |  |  |
| Quantity                                              | Est Days Supply *         | Prescriber ID                               |  |  |  |  |  |  |  |
| 0.3                                                   | Est. Bujo Supply          | 206201                                      |  |  |  |  |  |  |  |
| DIN/PIN                                               | Prescription Number *     | Prescriber ID Reference                     |  |  |  |  |  |  |  |
| 02509210                                              | r resemption Humber       | College of Nurses of Ontario Licence Number |  |  |  |  |  |  |  |
| Therapeutic Class *                                   | Sub Classification Name * | Pharmacy                                    |  |  |  |  |  |  |  |
| Medical Condition/Reason for use $^{m{\star}}$        |                           | Pharmacy Phone Number                       |  |  |  |  |  |  |  |
|                                                       |                           | Pharmacist +                                |  |  |  |  |  |  |  |

#### **Medications Detail View: Testing Information**

|                                    |                           | ×                                   |
|------------------------------------|---------------------------|-------------------------------------|
| PHARMACYCOVIDTESTING (Assessment   | Fee for COVID-19 Test)    |                                     |
| Dispensed Date                     |                           | Prescriber                          |
| 24 Sep 2020                        |                           | Dawson, Andrew +                    |
| Form *                             | Strength *                | Prescriber Phone Number             |
| Quantity                           | Est. Days Supply          | Prescriber ID                       |
| 10                                 | 1                         | 4356675                             |
| DIN/PIN                            | Prescription Number       | Prescriber ID Reference             |
| 09858124                           | 4084                      | Ontario, Canada CPSO License Number |
| Therapeutic Class                  | Sub Classification Name   | Pharmacy                            |
| PROFESSIONAL CARE SERVICE          | PROFESSIONAL CARE SERVICE | Living Spring Pharmacy              |
| Medical Condition/Reason for use * |                           | Pharmacy Phone Number               |
|                                    |                           | 416-221-3765                        |
|                                    |                           | Pharmacist +                        |

\* Field is not populated for COVID-19 information

+ Displays the name of the health care practitioner who administered the vaccination or test. If the vaccination or test was administered at a pharmacy, Prescriber and Pharmacist fields may have the same value

### Notes

- COVID-19 vaccination information may not be available due to either slow application response or temporary unavailability. Refreshing the ClinicalViewer (
  ) may result in successfully retrieving and displaying the information. Be aware that the absence of vaccine information does not necessarily mean the patient has not been vaccinated.
- 2. Existing DHDR consent directives and processes remain the same and apply to  $COVax_{ON}$  records:
  - If a patient has blocked access to their DHDR records and a COVID-19 vaccination record is available for that patient, the COVax<sub>ON</sub> record will also be blocked
  - When a patient/substitute decision maker's consent and signature are obtained and a temporary consent override is performed, all available DHDR and COVax<sub>ON</sub> information is unblocked

However, at the time of COVID-19 vaccination, if a patient does not consent to share their information, it is not entered into  $COVax_{ON}$ . Therefore, a record of the vaccination is <u>not</u> available in  $COVax_{ON}$  or DHDR.

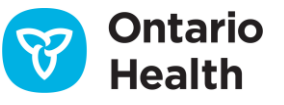